## Step 1: Creating a New User Account on Moodle

1. Go to <u>https://moodle-projects.wolfware.ncsu.edu/</u>. Bookmark this site or save it for future reference. You will need it to log into the Moodle site each time you want to access the HACCP In Your Schools courses.

Click "Guest Login" on the menu bar under the NC State "block S" logo.

| NC STATE     Projects                                                                                                    | You are not logged in. (Log in) |
|----------------------------------------------------------------------------------------------------|---------------------------------|
|                                                                                                    | Moodle Projects                 |
| WolfWare / Home                                                                                                    |                                 |
| WolfWare<br>Not seeing all your courses? You should now go to WolfWare (wolfware.ncsu.edu) to see your full list of courses. |                                 |
|                                                                                                    | Surferent sconty/Surfit Logis   |
|                                                                                                    | MAIN MENU                       |
|                                                                                                    | Site news                       |
|                                                                                                    | Projects                        |
|                                                                                                    | CALENDAR                        |

2. There are instructions for New Guest Users. Read these instructions before clicking the red "Create new account" button. They remind you to click on the link in the confirmation email you will receive after completing the form to create a new account.

| Moodle Projects: Log in to the x                              |                                                                                                    |
|---------------------------------------------------------------|----------------------------------------------------------------------------------------------------|
| C a https://moodle-projects.wolfware.ncsu.edu/login/index.php | ¢                                                                                                    |
| NC STATE                                                      | RESOURCES = search nosuledu Q                                                                                                    |
| UNIVERSITY                                                    | WOLPWARE   TEACHING TOOLS -   RESOURCES -   COURSE ADMIN -   ABOUT WOLPWARE -                                                                                                    |
|                                                               | You are not logged in.                                                                                                    |
|                                                               | Moodle Projects                                                                                                    |
| WolfWare IP Home IP Log in to the site                        |                                                                                                    |
| NCSU Users                                                    | New Guest Users                                                                                                    |
|                                                               | If you are not affiliated with NCSU or do not have a Unity ID please follow these steps to get an account:                                                                                                    |
| Student/Faculty/Staff Login                                   | <ol> <li>Click the 'Create new account' button and complete the form.</li> <li>You will receive a confirmation email.</li> <li>Click the link the confirmation email to confirm your account and log in.</li> </ol>                                              |
| Forgot your Unity ID or Password2                             | NOTE: If you are an NCSU instructor, staff member, or student, do not create a new<br>account. Instead, you should log in with your Unity ID and password issued by the<br>University. If you need help ust use use the third to face counts help@nccu.edu (319- |
| Guest Login                                                   | 515-HELP. Create new account                                                                                                    |
| Forgot your quest username or password?                       | Anonymous Access                                                                                                    |
| //moodle-projects wolfware.ncsu.edu/auth/shibboleth/index.php | Some courses may allow another us across                                                                                                    |

3. Complete the form to create a new Guest Login account. Make sure to follow the directions for choosing a user name and a password, and fill out all of the information next to the items with the red "\*".

Answer the security question at the bottom by typing in the words shown in the pictures. If you're having trouble reading them and want to get new words, click the "Get another CAPTCHA" link. If you want to hear the words spoken, click the "Get an audio CAPTCHA".

When you are finished with the form, click "Create my new account" at the bottom of the page.

| 🗧 😑 🌑 🎢 New account                                           | ×                                                                                                    | e                          |  |  |  |
|---------------------------------------------------------------|----------------------------------------------------------------------------------------------------|----------------------------|--|--|--|
| $\leftrightarrow$ $\rightarrow$ C $\blacksquare$ https://mood | dle-projects.wolfware.ncsu.edu/login/signup.php?                                                                                                    | ☆ :                        |  |  |  |
| Guest U                                                       | If you are an NCSU student, instructor, or staff member, do not create a new account. Instead, click Student/Faculty/Staff Login, then log in with your<br>Unity ID and password issued by the University. If you need help with your Unity ID, please contact help@ncsu.edu (919-616-HELP).<br>sers: Create New Account |                            |  |  |  |
|                                                               | ▼ Collaose all                                                                                                    |                            |  |  |  |
| - Choose you                                                  | ir username and password                                                                                                    | e<br>★ :<br>upse all<br>n- |  |  |  |
| Username*                                                     | Usernames may only contain alphanumeric lowercase characters, underscore (), hyphen (-), period () or at symbol (@).                                                                                                    |                            |  |  |  |
|                                                               | The password must have at least 8 characters, at least 1 digit(s), at least 1 lower case letter(s), at least 1 upper case letter(s), at least 1 non-<br>alphanumeric character(s) such as as *, -, or #                                                                                                    |                            |  |  |  |
| Password*                                                     | Unmask                                                                                                    |                            |  |  |  |
| - More details                                                |                                                                                                    |                            |  |  |  |
| Email address*                                                |                                                                                                    |                            |  |  |  |
| Email (again)*                                                |                                                                                                    |                            |  |  |  |
| First name*                                                   |                                                                                                    |                            |  |  |  |
| Last name*                                                    |                                                                                                    |                            |  |  |  |
| City/town                                                     |                                                                                                    |                            |  |  |  |
| Country                                                       | United States ¢                                                                                                    |                            |  |  |  |
| Security questi                                               | on Controller                                                                                                    |                            |  |  |  |
|                                                               | Create my new account Cancel                                                                                                    |                            |  |  |  |
|                                                               | There are required fields in this form marked .                                                                                                    |                            |  |  |  |

4. Check your email for the confirmation email. The subject line should read: "Moodle Projects: account confirmation." It may take several minutes for it to appear in your inbox. You may need to refresh your email inbox or check the junk or spam folder if it does not appear after several minutes.

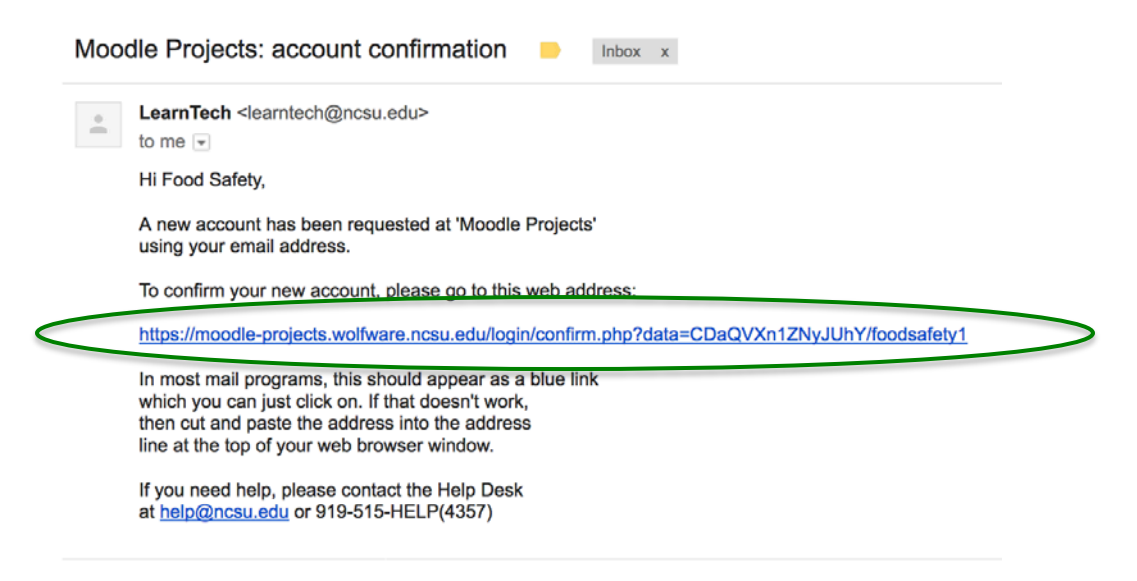

5. Click the link in the email to confirm your account. It will direct your return to the Moodle website. Now you have successfully created a Moodle account!

You will be able to search for and enroll in the HACCP In Your Schools: Part 1 and HACCP In Your Schools: Part 2 courses by clicking on the red "Courses" button.

| NC STATE<br>UNIVERSITY                                      | HESOURCES 🗮 Seerch noruledu 🔍                                     |
|-------------------------------------------------------------|-------------------------------------------------------------------|
|                                                             | 🙄 DASHBOARD 🔺 PROFILE 🔄 BRADES 🗰 MESEADES 🖕 PREFERENCES 🕞 LOG OUT |
|                                                             | Moodle Projects                                                   |
| WolfWare 🕨 Dashboard 🕨 Your registration has been confirmed |                                                                   |
|                                                             | Thanks, Food Safety                                               |
| Ć                                                           | Courses                                                           |
|                                                             |                                                                   |

6. If you are ready to enroll in and access the courses now, follow the instructions for "Step 2: Enrolling in Moodle Courses". Please note: you will perform steps 1-6 above only once. Subsequently, enter the username and password just created to log on and enroll or continue your courses.

## Step 2: Enrolling in Moodle Courses

Now you have a user account for Moodle and can enroll in HACCP In Your Schools: Part 1 and HACCP In Your Schools: Part 2. If you decide not to enroll in both courses now, you can enroll in the other course by logging back into your Guest User account and clicking the "Courses" link on the left side bar of your home page. This will take you to STEP 1 below.

1. Type "HACCP In Your School" into the search bar and click "Go".

| <ul> <li>nttps://moodle-projects.wolf</li> </ul> | are.ncsu.edu/course/index.php | 1                                                                         |
|--------------------------------------------------|-------------------------------|---------------------------------------------------------------------------|
| NC STATE                                         |                               | RESOLIRCES = search nosuledu Q                                            |
| UNIVERSITY                                       | WOUN                          | VARE   TEACHING TOOLS +   RESOURCES +   COURSE ADMIN +   ABOUT WOLFWARE + |
|                                                  | 01                            | DASHIDARD   🛓 PROFILE   🖽 GRADES   🗰 MESSAGEE   🛛 PREFERENCES   🕞 LOG OUT |
|                                                  |                               | Moodle Projects                                                           |
| WolfWare 🕨 Deshiboard 🕨 Cou                      | ies                           |                                                                           |
| NAVIGATION                                       |                               |                                                                           |
| WolfWare                                         | Search cours                  | HACCP In Your School Go                                                   |
| Deshboard                                        |                               |                                                                           |
| Site home     Courses                            | Projects                      |                                                                           |
|                                                  | > CALS                        |                                                                           |
|                                                  | > CED                         |                                                                           |
|                                                  | > CHASS                       |                                                                           |
|                                                  | > CNR                         |                                                                           |
|                                                  | ▶ COD                         |                                                                           |
|                                                  | > COE                         |                                                                           |
|                                                  | + COM                         |                                                                           |
|                                                  | > COS                         |                                                                           |
|                                                  | > CVM                         |                                                                           |
|                                                  | > TX                          |                                                                           |
|                                                  | DASA                          |                                                                           |
|                                                  | > DELTA                       |                                                                           |
|                                                  |                               |                                                                           |

2. Click "HACCP In Your Schools: Part 1" **FIRST** to enroll in this course. **You will need to complete this course first before starting "HACCP In Your Schools: Part 2". However, you can enroll in both now.** 

| <ul> <li>Interst/moodle-projects.work</li> </ul> | vare.ncsu.edu/course/search.pnprisearch=nxc.ci+en+rour+School                                                                                                    |                                                           |
|--------------------------------------------------|----------------------------------------------------------------------------------------------------|-----------------------------------------------------------|
| NC STATE                                         | RESOURCES                                                                                                    | search nosu.edu Q                                         |
| UNIVERSITY                                       | WOLPWARE TEACHING TOOLS + RESOURCES + COUR                                                                                                    | SE ADMIN . ABOUT WOLFWARE .                               |
|                                                  | C) DASHIDARD   2 PROFILE   []] GAADES   (III MESS                                                                                                    | AGES   @ PREFERENCES   []+ LOG OU                         |
|                                                  |                                                                                                    | Moodle Project                                            |
| WolfWare > Dashboard > Count                     | ses IP Search IP HACCP In Your School Search courses:                                                                                                    | HACCP In Your School Go                                   |
| NAVIGATION                                       | E T                                                                                                    |                                                           |
| WolfWare                                         | Search results: 3                                                                                                    |                                                           |
| Dashboard                                        |                                                                                                    |                                                           |
| Site home                                        | HACCP In Your Schools: Part 1                                                                                                    |                                                           |
| My courses                                       | Instructor: Benjamin Chapman                                                                                                    |                                                           |
|                                                  | Instructor: Katrina Levine                                                                                                    |                                                           |
|                                                  | Instructor: Aubrey Mast                                                                                                    |                                                           |
|                                                  | Calvyory Projects                                                                                                    |                                                           |
|                                                  |                                                                                                    |                                                           |
|                                                  | HACCP In Your Schools: Part 2                                                                                                    | Ð                                                         |
|                                                  | Instructor: Katrina Levine                                                                                                    |                                                           |
|                                                  | Category: Projects                                                                                                    |                                                           |
|                                                  | HACCP In Your Schools: Supplemental Continuing Education                                                                                                    | B                                                         |
|                                                  | These modules are adapted from the continuing education webinars for North Carolina<br>support the School Nutrition professional development requirements. Each module will<br>education accessition added will be added and the contact and the school of the school of the sch | school nutrition staff to<br>provide 1 hour of continuing |
|                                                  | education credit for school number professionels.                                                                                                    |                                                           |
|                                                  | Modules include a recording adapted from the original webinar, the accompanying pres<br>Participants must pass the quiz to receive a certificate of completion.                                                                                                    | entation slides, and a quiz.                              |
|                                                  |                                                                                                    |                                                           |
|                                                  | Instructor: Benjamin Chapman                                                                                                    |                                                           |

3. Click the red "Enroll me" button at the bottom to self-enroll as a student.

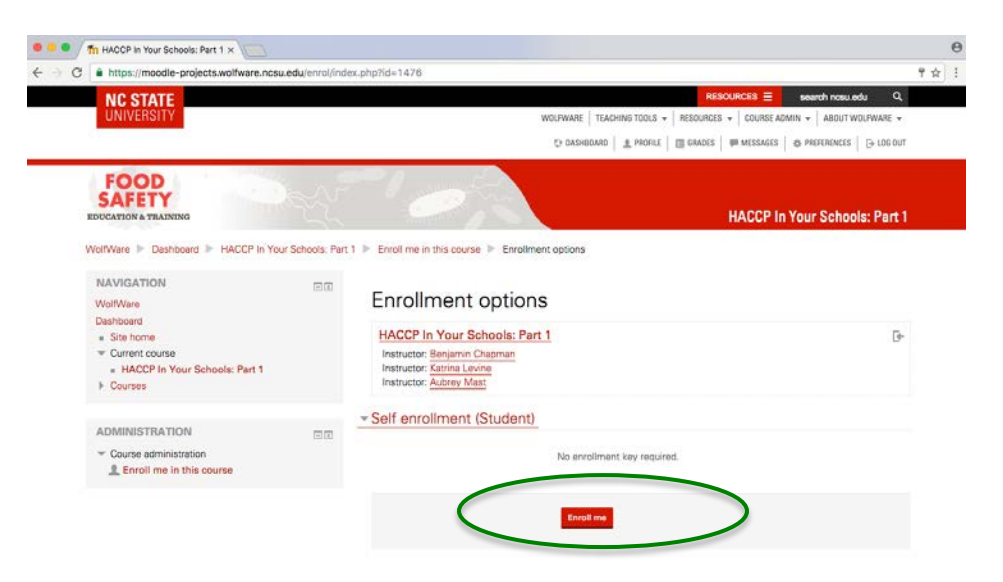

4. You have now enrolled in HACCP In Your Schools: Part 1. You should receive an email confirmation from the instructor. You may continue and complete Part 1 of the course OR go to step 6 and also enroll in Part 2.

| Weld | come to HACCP In Your Schools: Part 1 📄 🛛 🗈 🖉                                                           | Ť | i ē | 2 |
|------|----------------------------------------------------------------------------------------------------|---|-----|---|
|      | Benjamin Chapman 1:49 PM (2 hours ago) 求 to me ເ                                                        | 4 |     | • |
|      | Welcome to HACCP In Your Schools: Part 1!                                                               |   |     |   |
|      | If you have not done so already, you should edit your profile page so that we can learn more about you: |   |     |   |
|      | https://mondle-projects.wolfware.pcsu.edu/user/view.php?id=199795&course=1476                           |   |     |   |

5. You may start or return to any module by clicking on the module name on the left side of the screen.

| =      | NC STATE Proje                           | cts |                                                                                          |
|--------|------------------------------------------|-----|------------------------------------------------------------------------------------------|
| HACI   | CP In Your Schools: Part                 | Î   | Module 2: Purchasing and Receive<br>This module covers information pertinent to purchase |
| Partic | cipants                                  |     |                                                                                          |
| Badg   | 05                                       |     | Purchasing and Receiving Presenta                                                        |
| Grade  | es                                       |     | Purchasing and Receiving Pro     Purchasing and Receiving Pro                            |
| Ber .  | Welcome!                                 |     |                                                                                          |
| Re .   | Introduction to HACCP<br>in your Schools |     | This rule attion related to storage.                                                     |
| 80     | Module 1: Safe Food<br>Handler           |     | resentation Sildes Handout                                                               |
| in.    | Module 2: Purchasing<br>and Receiving    |     | Storage Quiz                                                                             |
| Bu     | Module 3: Storage                        | <   |                                                                                          |
| Ba     | Module 4:<br>Thermometers                |     | Module 4: Inermometers<br>This module has information on using thermometers.             |
| Ber    | Module 5: Preparation                    |     | 1 Thermometers Presentation Slides Handout                                               |
| ile:   | Module 6: Service                        |     | Contraction Thermometers Presentation                                                    |
|        | Mad in 7. Contestion                     | -   | Martin Thermometer Quiz                                                                  |

6. You may go back and enroll in HACCP In Your Schools: Part 2 by clicking on "Site home" towards the top of the left side bar.

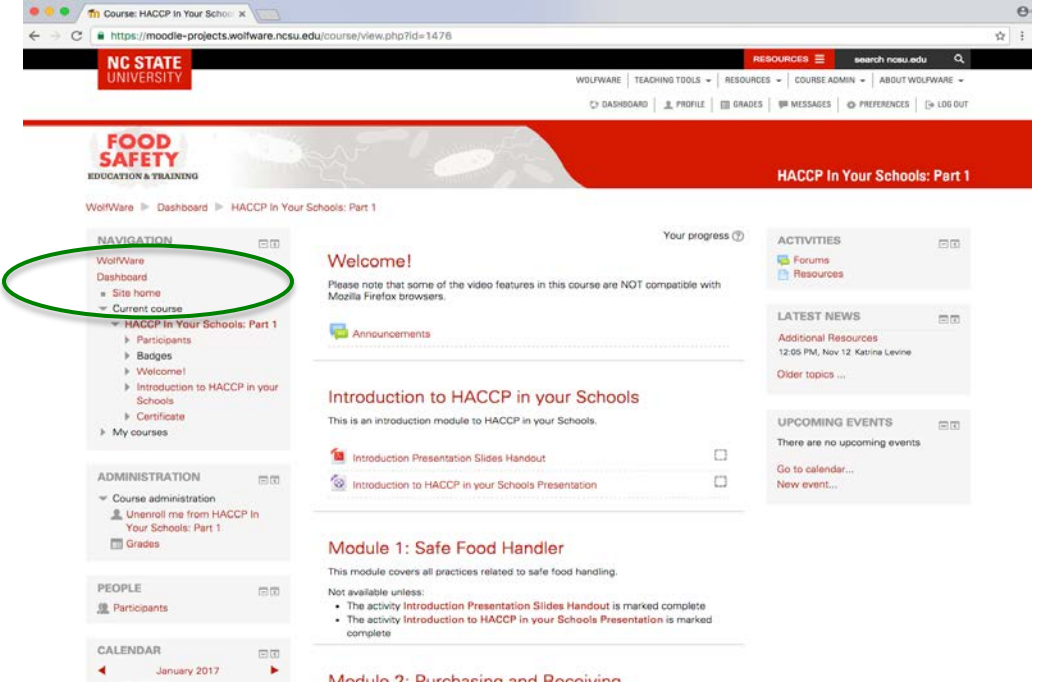

7. In the search bar, type in "HACCP In Your School". This will take you to the courses page again.

| • • • / fn Moodle Projects >                    | ×\          |                                                                                                    |                                                                                                    | Θ          |
|-------------------------------------------------|-------------|----------------------------------------------------------------------------------------------------|----------------------------------------------------------------------------------------------------|------------|
| ← → C ● https://moodle-projects.wo              | lfware.ncsu | .edu/?redirect=0                                                                                                    |                                                                                                    | <b>☆</b> : |
| UNIVERSITY                                      |             | WOLFWARE TEACHING TOOLS - RESOUR                                                                                                    | ICES - COURSE ADMIN - ABOUT WOLFWARE -                                                                                                    |            |
|                                                 |             | DASHBOARD 🔒 PROFILE 🔟 GRADE                                                                                                    | ES   # MESSAGES   & PREFERENCES   🕞 LOG OUT                                                                                                    |            |
|                                                 |             |                                                                                                    | Moodle Projects                                                                                                    |            |
| WolfWare 🕨 Dashboard 🕨 Sit                      | te home     |                                                                                                    |                                                                                                    |            |
| MAIN MENU                                       |             | WolfWare                                                                                                    | Projects                                                                                                    |            |
| NAVIGATION<br>WolfWare                          |             | Not seeing all your courses? You should now go to WolfWare (wolfware.ncsu.edu) to see<br>your full list of courses.                        | CALENDAR CALENDAR San Mon Tue Wed Thu Fri Sat                                                                                                    |            |
| Dashboard<br><b>≡ Site home</b><br>▶ My courses |             | My courses                                                                                                    | 1         2         3         4         5         6         7           8         9         10         11         12         13         14           16         16         17         18         19         20         21           22         23         24         25         26         27         28 |            |
|                                                 |             | HACCP In Your Schools: Part 1<br>Instructor: Retriant Chapman<br>Instructor: Aubrey Mass<br>All courses<br>Search courses: HACCP In You Co | 29 20 31 MOODLE RESOURCES FOR STUDENTS AND FACULTY  Learning with Moodle Student resources for tutorials on using Moodle and frequently asked questions.                                                                                                    |            |
|                                                 |             |                                                                                                    | Teaching with Moodle<br>Instructor resources for training,<br>Moodle discussions, and frequently<br>asked questions.                                                                                                    |            |

8. This time, select "HACCP In Your Schools: Part 2". Click the red "Enroll me" button at the bottom to self-enroll as a student.

| • • • • MACCP In Your Schools: Part 2 ×                                                                                        |                                                                                                    |    |
|----------------------------------------------------------------------------------------------------|----------------------------------------------------------------------------------------------------|----|
| $\leftarrow$ $\rightarrow$ C $\$ https://moodle-projects.wolfware.ncs                                                          | du/enrol/index.php?id=3149                                                                                                    | ¶☆ |
| NC STATE<br>UNIVERSITY                                                                                                    | RESOURCES = search nosu edu Q<br>WOLFWARE   TEACHING TOOLS ~   RESOURCES ~   COURSE ADMIN ~   ABOUT WOLFWARE ~<br>DASHBOARD   _ PROFILE   = GRADES   = MESSAGES   & PREFERENCES   G= LOG OUT |    |
| FOOD<br>SAFETY<br>EDUCATION & TRAINING                                                                                         | HACCP In Your Schools: Part 2                                                                                                    | 2  |
| WolfWare Dashboard HACCP In Yo NAVIGATION WolfWare Dashboard Site home Current course HACCP In Your Schools: Part 2 My courses | Schools: Part 2  Enroll me in this course Enrollment options  Enrollment options  HACCP In Your Schools: Part 2 Instructor: Katrina Levine  Self enrollment (Student)                        |    |
| ADMINISTRATION Course administration Enroll me in this course                                                                  | No enrollment key required.                                                                                                    |    |

9. You have now enrolled in HACCP In Your Schools: Part 2. You should receive an email confirmation from the instructor.

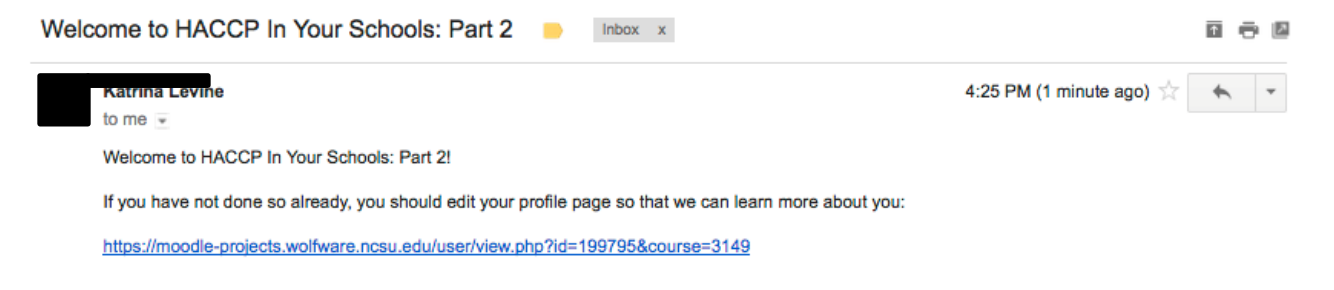

10. You will navigate through the part 2 modules like part 1. After you download the handout slides and watch the presentation, you will be able to take the quiz for that module. Quizzes have approximately 8-10 questions, and you must pass with an 85% or greater to receive credit for the module (don't worry, you're allowed many attempts to take each quiz). After you have gone through the module and passed the quiz, you will be able to print a certificate. If you are not wishing to complete all 4 credit hours now, you can download the individual certificate for each module (1 credit hour per module).

If you need to report completion of all 4 modules in Part 2 (4 credit hours total, 1 hour per module), you can receive a 4-hour certificate for Part 2 after filling out the evaluation linked at the bottom of the home page for this course. A link to download the certificate will be given at the end of the evaluation.

You can use the two 4-hour certificates (one each for part 1 and 2) when submitting proof of food safety core course to SNA for certification. Information about certification is found at the weblink below:

https://schoolnutrition.org/certificate/

Notes:

- Log in at <a href="https://moodle-projects.wolfware.ncsu.edu/">https://moodle-projects.wolfware.ncsu.edu/</a> with your username and password when you want to start or return to the course.
- Some of the video features in this course are NOT compatible with Mozilla Firefox browsers. Consider using Google Chrome or Internet Explorer.

• Be sure to click the module name AFTER watching each video to be able to take the quiz move to the next module. You can click on the Module Names on the left side of the screen at any time to return to a module or to continue to the next module.

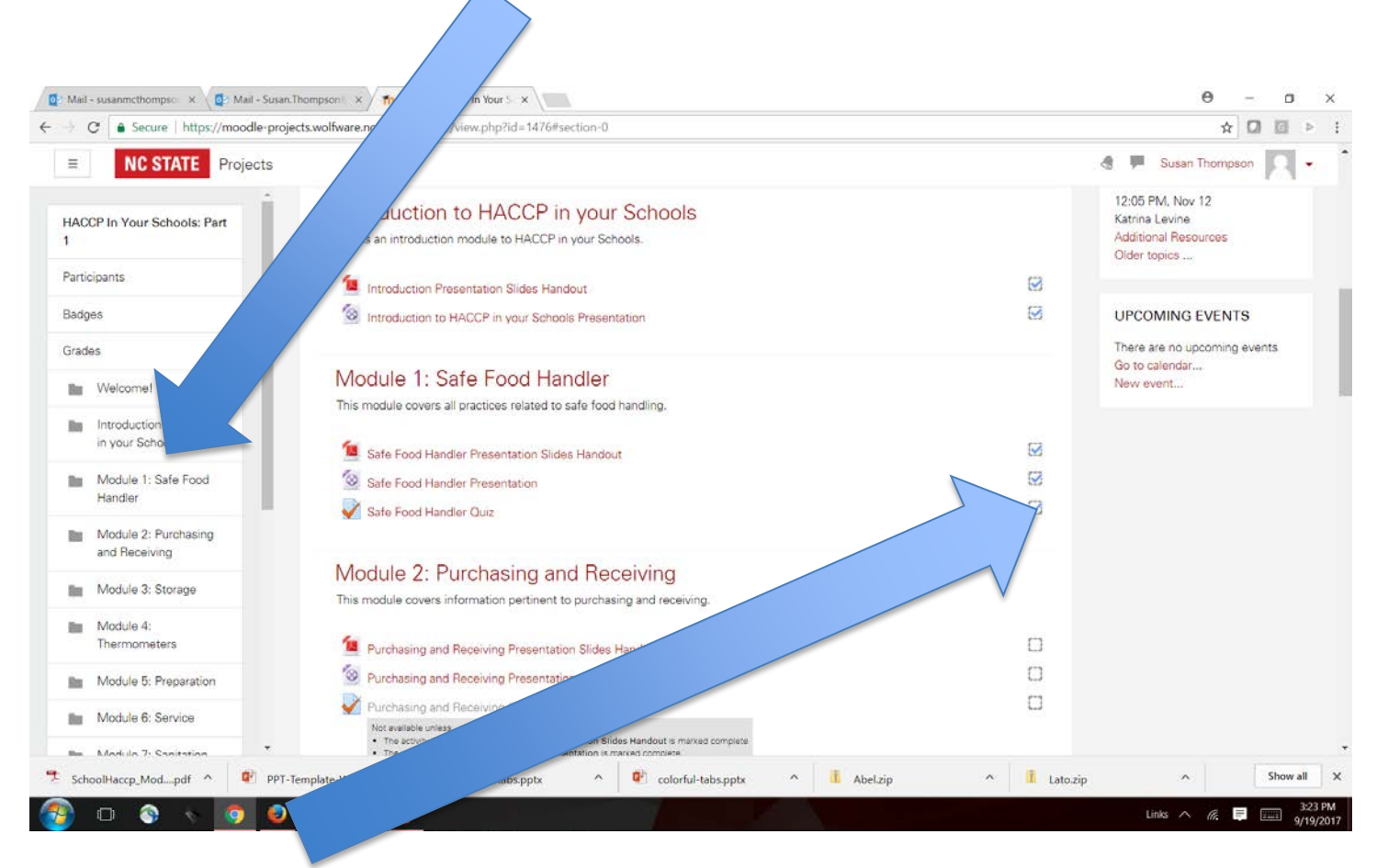

- The first 2 blocks must contain check marks before one can attempt the quiz and move to the next module. You should access and download the handouts before you watch the presentation. If you have completed the 2 required tasks and check marks do not appear, refresh your screen with the F5 key, refreshing or reloading the web page, or log out and log in to the course again.
- A link to complete the evaluation will become available after passing all quizzes with a grade of 85% or higher. Participants are allowed many attempts to pass each quiz. After an unsuccessful attempt to pass, participants should review the rationale for each answer, watch and listen carefully to the presentation again, and ask questions of the manager or supervisor if still unclear about the material.
- After successfully completing all quizzes, complete the course evaluation and print your Certificate of Completion.
- After completion of Part 1, participants may complete Part 2. Completion of both Part 1 and Part 2 provides 8 hours of professional development and the certificates obtained may be used for School Nutrition Certification Food Safety Core Course requirements.
- Contact Susan Thompson at <a href="mailto:susan.thompson@dpi.nc.gov">susan.thompson@dpi.nc.gov</a> or 919-218-4090 with questions.